## How to Add the NETSEWEROVERFLOW Program Service to an existing CDX account (Rev 8/23/24)

- 1. Go to https://cdx.epa.gov
- 2. Enter your User ID and click Next

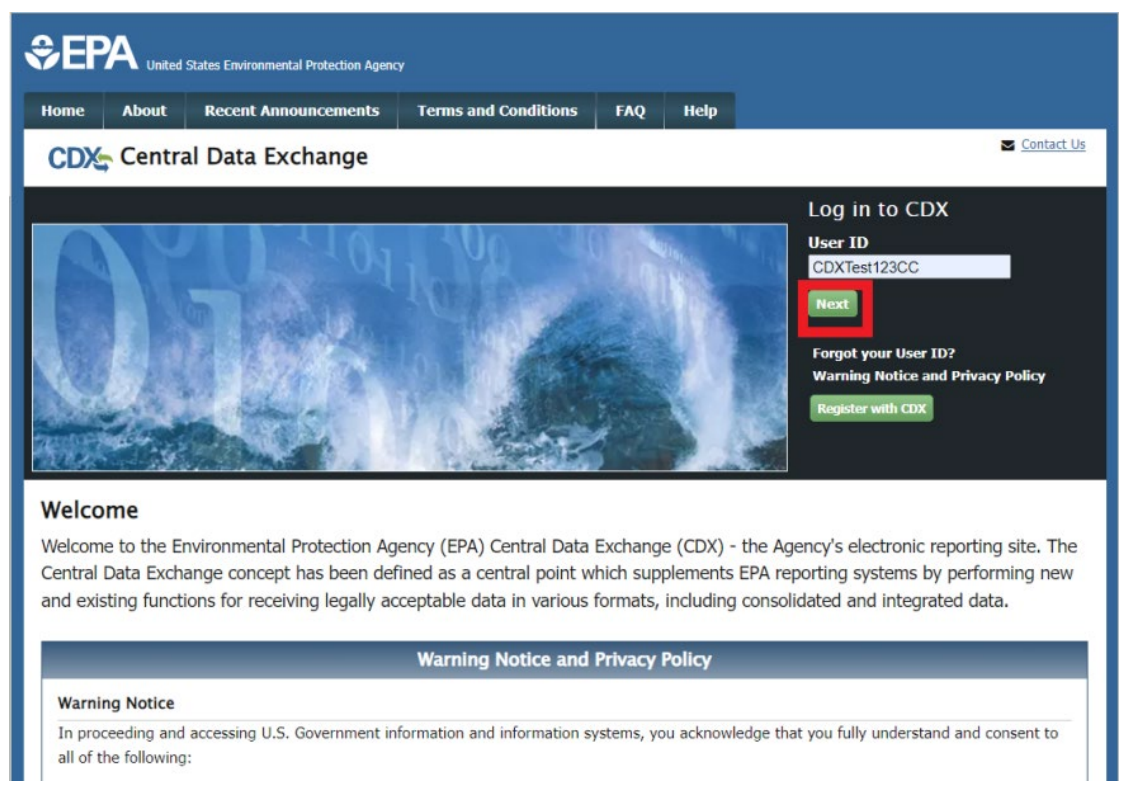

3. On the next screen, click "Proceed to login.gov" (if you have <u>not</u> yet migrated your CDX account to the new Login.gov platform, please follow the <u>instructions</u> to do so before proceeding with this step)

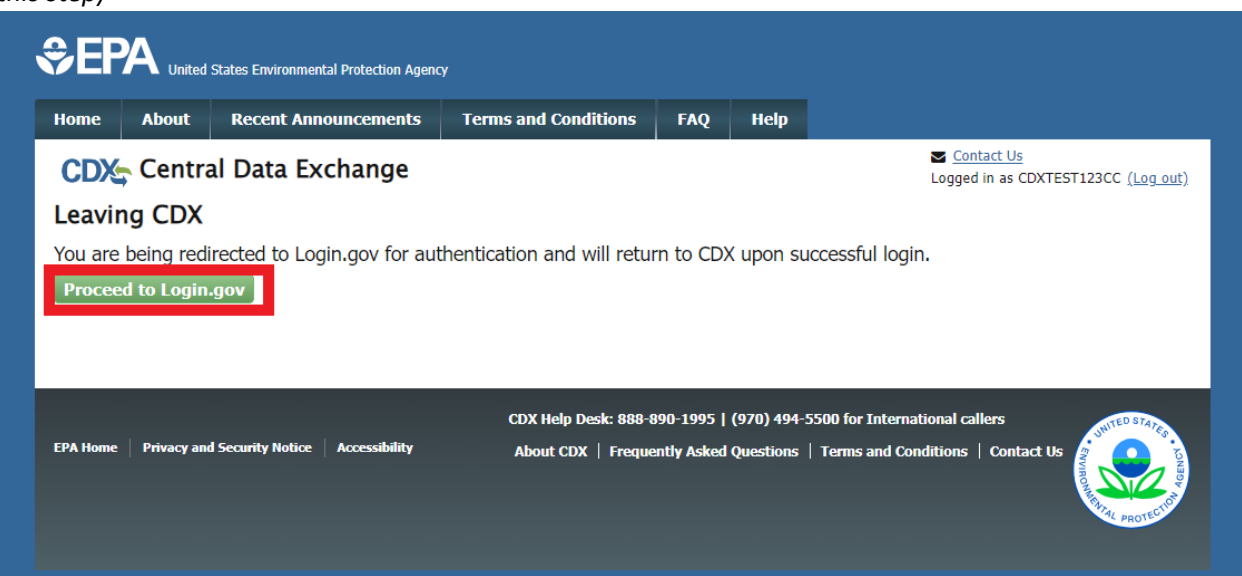

4. Enter in the email address associated with your Login.gov account, and your Login.gov password, and click **Sign in (at the bottom)**:

| ULOGIN.GO                                                                                                    | V SEPA                           |
|----------------------------------------------------------------------------------------------------|----------------------------------|
| EPA CDX Test is                                                                                                    | using Login.gov                  |
| to allow you to account safely                                                                                      | sign in to your<br>and securely. |
| Sign in                                                                                                    | Create an account                |
| Password                                                                                                    |                                  |
| Show password                                                                                                    |                                  |
|                                                                                                    |                                  |
| Sig                                                                                                    | n in                             |
| Sign in with your government e                                                                                      | n in                             |
| Sign in with your government e<br>- Back to EPA CDX Test<br>Fargot your password?<br>Security Practices and Privacy | n in mployee ID                  |

5. Enter in the code from your preferred authentication method, and click **Submit** 

| One-time code<br>Example: 123456                               |                                                  |                                       |              |
|----------------------------------------------------------------|--------------------------------------------------|---------------------------------------|--------------|
| 123456                                                         |                                                  | -                                     |              |
| Remember th                                                    | nis browser                                      |                                       |              |
| Submi                                                          | it                                               | -                                     |              |
| Enter the code fro<br>several accounts s<br>corresponding to L | m your authent<br>et up in your aj<br>Login.gov. | icator app. If yo<br>op, enter the co | u have<br>de |
| Having trouble?                                                | Here's what                                      | you can do:                           |              |
|                                                                |                                                  |                                       |              |
| Choose another au                                              | thentication m                                   | ethod                                 | · · · ·      |

6. You will be directed to your CDX Homepage. Select the green button "Add Program Service" on the MyCDX Page

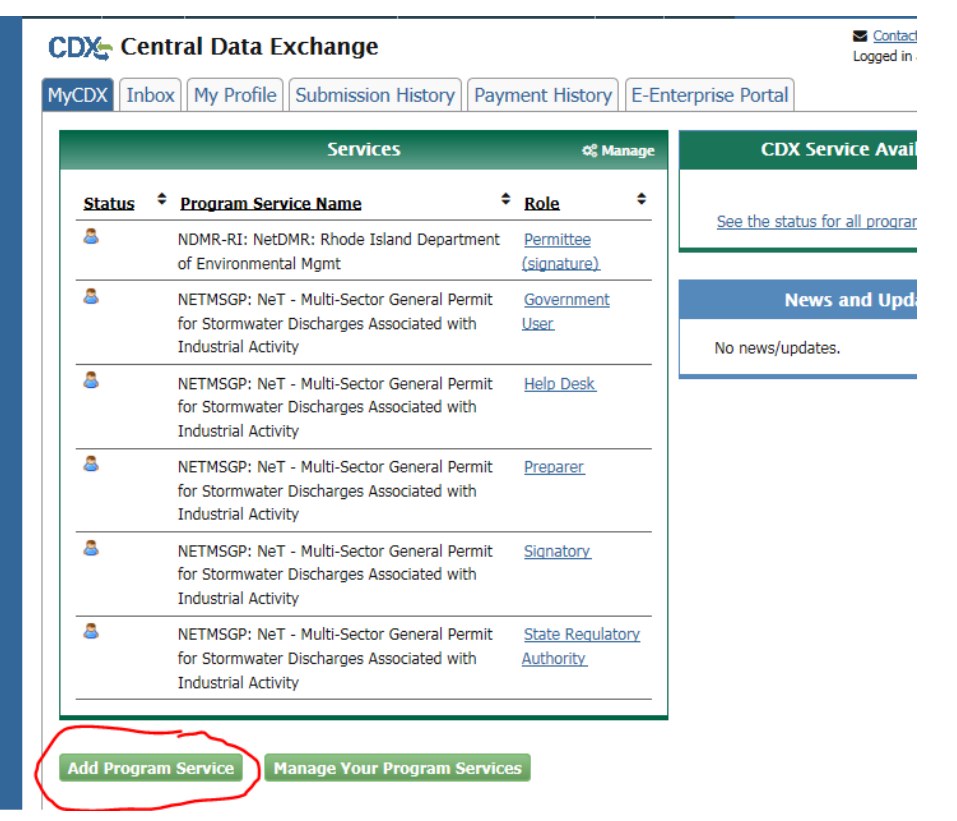

7. Search for or scroll down to and click NeT: NPDES eReporting Tool Home About Recent Announcements Terms and Conditions FAQ Help

| CDX: Edit Account Profile                                                                  | <u>Contact Us</u><br>Logged in as CDXTEST123CC (Log out  |
|--------------------------------------------------------------------------------------------|----------------------------------------------------------|
| 1. Program Service > 2. Role Access > 3. Organization Inf                                  | formation                                                |
| Begin typing a program service name or related keywords to filter the list Clean Air Act). | of available services (e.g., air quality system, AQS, or |
| Active Program Services List                                                               |                                                          |
| Net                                                                                        | ×                                                        |
| IEPB: Exchange Network Grant Semi-Annual Reporting Forms                                   |                                                          |
| NetDMR: Network Discharge Monitoring Report (57)                                           |                                                          |
| Cancel                                                                                     |                                                          |
|                                                                                            |                                                          |

## 8. Select NETSEWEROVERFLOW: NeT – Sewer Overflow and Bypass Reporting Active Program Services List

| NETAQUA: NeT - Aquaculture General Permit                        |                                           |
|------------------------------------------------------------------|-------------------------------------------|
| NETBIO: NeT - Biosolids Annual Program Report                    |                                           |
| NETCGP: NeT - NPDES Stormwater Construction General Permit       |                                           |
| NETEPAGEG: NeT - EPA Offshore Oil and Gas Extraction - Eastern O | uter Continental Shelf NPDES Permit       |
| NETEPAGMG: NeT - EPA Offshore Oil and Gas Extraction - Western O | Duter Continental Shelf NPDES Permit      |
| NETMS4: NeT - NPDES Municipal Separate Storm Sewer System        |                                           |
| NETMSGP: NeT - Multi-Sector General Permit for Stormwater Discha | arges Associated with Industrial Activity |
| NETPGP: NeT - NPDES Pesticide General Permit                     |                                           |
| NETSEWEROVERFLOW: NeT - Sewer Overflow and Bypass Reporting      | g                                         |
| elect Role (Signatory or Preparer) using dropdown menu and       | then click "Request Role Access"          |
| CDX Edit Account Profile                                         | Contact<br>Logged in a                    |
|                                                                  |                                           |

| Registration Information |                                           |
|--------------------------|-------------------------------------------|
| Program Service          | NeT - Sewer Overflow and Bypass Reporting |
| Role                     | Not selected                              |

Select a role from the drop down list and provide any required additional information, if applicable.

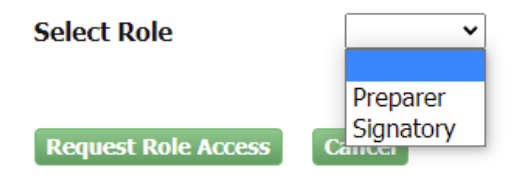

## Available Roles:

**Signatory** Individual who is authorized under 40 CFR 122.22 to sign/certify application submissions and/or program reports to RIDEM or needs to manage facility user permissions.

**Preparer**: Individual who will be viewing and editing data, but who is not authorized to sign/certify applications and/or program reports under 40 CFR 122.22.

10. Select your Organization from the dropdown menu, click **Submit Request for Access** and skip to Step 11.

| Registration Informa                                                | tion                                                                                    |
|---------------------------------------------------------------------|-----------------------------------------------------------------------------------------|
| Program Service<br>Role                                             | NeT - Sewer Overflow and Bypass Reporting<br>Signatory                                  |
| <ul> <li>Select a Current Or</li> <li>Request to Add and</li> </ul> | ganization<br>Organization                                                              |
| Select an organization fro                                          | om the dropdown list.                                                                   |
|                                                                     | v                                                                                       |
| Amazon Oil (100 Main, E<br>Shell Pipeline Company I                 | Dallas, TX, US 12345)<br>LLC (701 Poydrus Street, Suite 701, New Orleans, LA, US 70139) |

a. If your organization does not appear in the drop-down list, select "Request to Add an Organization" and search for your organization.

| Registration Informa                                               | tion                                                   |
|--------------------------------------------------------------------|--------------------------------------------------------|
| Program Service<br>Role                                            | NeT - Sewer Overflow and Bypass Reporting<br>Signatory |
| <ul> <li>Select a Current Or</li> <li>Request to Add an</li> </ul> | rganization<br>Organization                            |
| shell<br>Enter organization or orga                                | nization ID                                            |

Once you locate your Organization click on the Organization ID, and fill out the Organization Contact Information to **Submit Request for Access**.

| Organization ID | Organization Name    | Address          | City        | State | ZIP Code   |
|-----------------|----------------------|------------------|-------------|-------|------------|
| 20704           | SHELL DS             | 901 LOUISIANA ST | HOUSTON     | TX    | 77009      |
| 23036           | Shell Offshore, Inc  | 701 Poydras St   | New Orleans | LA    | 70139      |
| <u>23114</u>    | Shell Offshore, Inc. | P. O. Box 61933  | New Orleans | LA    | 70161-1933 |

Can't find your organization? Use advanced search or request that we add your organization.

| Email *                                                 | crystal.charbonneau@dem.                            |
|---------------------------------------------------------|-----------------------------------------------------|
| Re-enter Email *                                        | crystal.charbonneau@dem.                            |
| Phone Number *                                          | (401) 222-4700                                      |
| Phone Number Ext                                        |                                                     |
| Fax Number                                              |                                                     |
| Wrong organization informa<br>Submit Request for Access | tion? <u>Back to Search Results</u> , <u>Use ad</u> |

b. If the organization does not appear in the search list, you can request that we add your organization and then fill in the required fields and click **Submit Request for Access** 

Select a Current Organization
 Request to Add an Organization

|                                                                             |                                   |                       |              |       |          | Organization Name *    |                           |   |
|-----------------------------------------------------------------------------|-----------------------------------|-----------------------|--------------|-------|----------|------------------------|---------------------------|---|
|                                                                             |                                   |                       |              |       |          | Country *              | UNITED STATES             | ~ |
| Registration Information                                                    | 1                                 |                       |              |       |          | Mailing Address *      |                           |   |
| Program Service                                                             | NeT - Sewer Overflow and Bypass F | Reporting             |              |       |          | Mailing Address 2      |                           |   |
| Role                                                                        | Signatory                         |                       |              |       |          | City *                 |                           |   |
|                                                                             |                                   |                       |              |       |          | State *                | -Please Select-           |   |
| <ul> <li>Select a Current Organ</li> <li>Dequest to Add ap Organ</li> </ul> | nization                          |                       |              |       |          | ZIP/Postal Code *      |                           |   |
| Request to Add an Org                                                       | Janization                        |                       |              |       |          | Email *                | example@example.com       |   |
| farm                                                                        | Search                            |                       |              |       |          | Re-enter Email *       | example@example.com       |   |
| Enter organization or organiza                                              | tion ID                           |                       |              |       |          | Phone Number *         |                           |   |
| Organization ID                                                             | Organization Name                 | Address               | City         | State | ZIP Code | Phone Number Ext       |                           |   |
| No data was found matchi                                                    | ing your criteria.                |                       | ,            |       |          | Fax Number             |                           |   |
| Can't find your organization?                                               | Use advanced search or request    | t that we add your or | ganization . |       |          | Back to Search Results | Submit Request for Access |   |

11. If prompted, enter your Job title and then click Next

| Registration Information | 1                                         |
|--------------------------|-------------------------------------------|
| rogram Service           | NeT - Sewer Overflow and Bypass Reporting |
| Role                     | Preparer                                  |
|                          |                                           |

- 12. Users requesting the Signatory Role may be prompted to sign an Electronic Signature Agreement (ESA).
  - a. (*Signatory only*) Scroll to bottom and click **Sign Electronically**:

| 1. Identity Verification✔                                                                                            | 2. Signature Question 🖌 🔰 3. ESA                                                                                                    |                                            |
|----------------------------------------------------------------------------------------------------|----------------------------------------------------------------------------------------------------|--------------------------------------------|
| lectronic CDX Elect                                                                                                  | ronic Signature Agreement                                                                                                    |                                            |
| he CDX electronic signature agreeme<br>dhere to the conditions listed on the<br>uestions regarding the CDX ESA plea: | ent (ESA) is an agreement between yourself and CDX that will authorize your electronic signature. By signing the<br>agreement below: Once the ESA has been signed, you will be authorized to sign and/or encrypt information for<br>see contact the <u>CDX Help Deek</u> . | ESA you agree to<br>our data flow. For any |
| igning an electronic docume                                                                                          | ent on behalf of another person is subject to criminal, civil, administrative, or other la                                                                                                    | wful action.                               |
|                                                                                                    |                                                                                                    | ~                                          |
|                                                                                                    | U.S. Environmental Protection Agency<br>FLECTRONIC SIGNATURE AGREEMENT                                                                                                    |                                            |
|                                                                                                    | ELECTRONIC SIGNATCRE AGREEMENT                                                                                                    |                                            |
| In accepting the electronic si<br>submitted to EPA's Central I                                                       | ignature credential issued by the U.S. Environmental Protection Agency (EPA) to sign electro<br>Data Exchange (CDX), and as a representative for:                                                                                                    | nic documents                              |
|                                                                                                    | Electronic Signature Holder Company Information                                                                                                    |                                            |
| Organization Name:                                                                                                   | Rhode Island Department of Environmental Management                                                                                                    |                                            |
| Address:                                                                                                    | 235 Promenade Street                                                                                                    |                                            |
| City, State, Zip:                                                                                                    | Providence, RI 02908-5767                                                                                                    |                                            |
| Province:                                                                                                    | 7.0                                                                                                    |                                            |
| Country:                                                                                                    | (401) 222 4700                                                                                                    |                                            |
| Bhono Numbor:                                                                                                    | (+01) 222-4700                                                                                                    |                                            |
| Phone Number:                                                                                                    | crystal.charoomleau@dem.ii.gov                                                                                                    |                                            |
| Phone Number:<br>E-mail Address:                                                                                     | Mrs Crustal Charbonnasu                                                                                                    |                                            |
| Phone Number:<br>E-mail Address:<br>Registrant's Name:<br>Registrant Title:                                          | Mrs Crystal Charbonneau<br>Data Steward                                                                                                    | ~                                          |
| Phone Number:<br>E-mail Address:<br>Registrant's Name:<br>Registrant Title:                                          | Mrs Crystal Charbonneau<br>Data Steward                                                                                                    | ~                                          |
| Phone Number:<br>E-mail Address:<br>Registrant's Name:<br>Registrant Title:                                          | Mrs Crystal Charbonneau<br>Data Steward                                                                                                    |                                            |
| Phone Number:<br>E-mail Address:<br>Registrant's Name:<br>Registrant Title:                                          | Mrs Crystal Charbonneau<br>Data Steward                                                                                                    |                                            |
| Phone Number:<br>E-mail Address:<br>Registrant's Name:<br>Registrant Title:                                          | Mrs Crystal Charbonneau<br>Data Steward                                                                                                    |                                            |
| Phone Number:<br>E-mail Address:<br>Registrant's Name:<br>Registrant Title:                                          | Mrs Crystal Charbonneau<br>Data Steward                                                                                                    |                                            |
| Phone Number:<br>E-mail Address:<br>Registrant's Name:<br>Registrant Title:                                          | Mrs Crystal Charbonneau<br>Data Steward                                                                                                    |                                            |

b. (Signatory

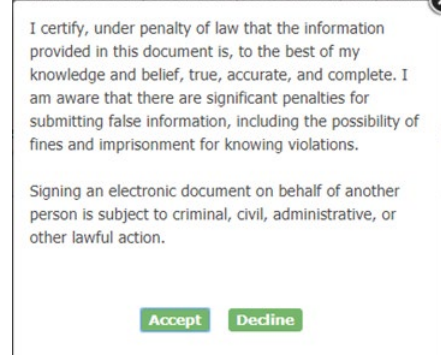

c. (Signatory only) Once the program is successfully added, click the green "Back to MyCDX" button

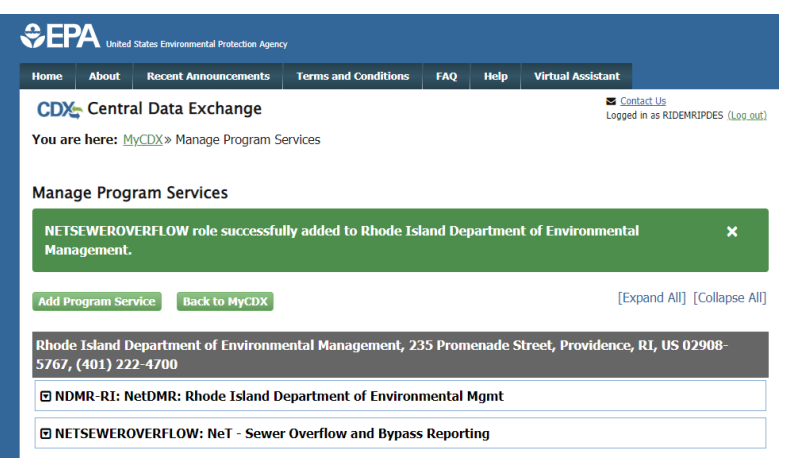

13. Click on your Role hyperlinked in blue (Signatory or Preparer) to open the NETSEWEROVERFLOW Program Service:

| DX Inbox My Profile Submission History Payment History |                                                                |                                 |
|--------------------------------------------------------|----------------------------------------------------------------|---------------------------------|
|                                                        | Services                                                       | ¢\$ Manage                      |
| <u>Status</u>                                          | Program Service Name                                           | Role 🗘                          |
| Ż                                                      | NDMR-AR: NetDMR: Arkansas DEQ                                  | Permittee<br>(signature)        |
| 8                                                      | NETSEWEROVERFLOW: NeT - Sewer Overflow<br>and Bypass Reporting | Signatory                       |
| 8 🗼                                                    | NDMR-R6: NetDMR: EPA Region 06 - AR-GM-LA-<br>NM-OK-TX         | <u>Permittee</u><br>(signature) |
| 8                                                      | NDMR-TX: NetDMR: Texas TCEQ                                    | Internal User                   |
| 8                                                      | NDMR-USVI: NetDMR: USVI DPNR-DEP                               | <u>Permittee</u><br>(signature) |